# **Elastic Load Balancing**

# Getting Started Guide API Version 2011-11-15

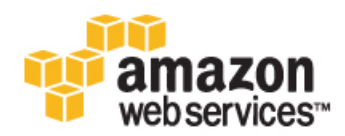

# Elastic Load Balancing: Getting Started Guide Copyright © 2012 Amazon Web Services LLC or its affiliates. All rights reserved.

### **Table of Contents**

| Set Started with Elastic Load Balancing | . 1 |
|-----------------------------------------|-----|
| Define Load Balancer                    | . 2 |
| Configure Health Check                  | . 5 |
| Add EC2 Instances                       | . 7 |
| Delete Your Load Balancer               | 10  |
| Vhere Do I Go from Here?                | 12  |
| Please Provide Feedback                 | 15  |
| Noout This Guide                        | 16  |

## Get Started with Elastic Load Balancing

Elastic Load Balancing is Amazon's web service that improves an application's availability by distributing incoming traffic between two or more Amazon Elastic Compute Cloud (Amazon EC2) instances.

You can get familiar with Elastic Load Balancing by stepping through the tasks shown in the following diagram. You'll primarily use the Amazon Web Services (AWS) Management Console, a point-and-click web-based interface.

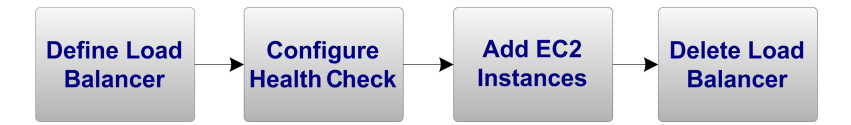

This guide walks you through creating your first load balancer with Elastic Load Balancing.

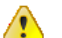

### Important

This guide assumes that you have an AWS account and have already created two or more Amazon EC2 instances with active HTTP servers. For more information, go to the Amazon Elastic Compute Cloud User Guide.

## **Define Load Balancer**

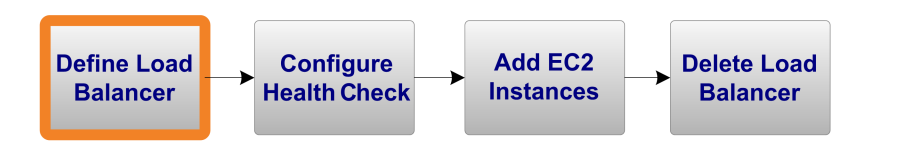

If you have an AWS account, have signed up for Amazon EC2, and have created at least two Amazon EC2 instances with active HTTP servers, you're ready to define a load balancer using the AWS Management Console.

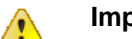

#### Important

The load balancer you're about to launch will be live (and not running in a sandbox). This means that you will incur the standard Elastic Load Balancing usage fees for the load balancer until you terminate it. The total charges will be minimal (typically less than a dollar) if you complete the exercise described here in one sitting and delete your load balancer when you are finished. For more information about Elastic Load Balancing usage rates, go to the Elastic Load Balancing product page.

### To define a load balancer

- 1. Start the Create Load Balancer wizard:
  - a. On the Amazon EC2 Console Dashboard page, click Load Balancers in the Navigation pane.

| Navigation                                               | Amazon EC2 Console Dashboard                                     |                                          |  |
|----------------------------------------------------------|------------------------------------------------------------------|------------------------------------------|--|
| legion:                                                  |                                                                  |                                          |  |
| US East (Virginia) 🔻                                     | Getting Started                                                  |                                          |  |
| EC2 Dashboard<br>Scheduled Events                        | To start using Amazon EC2 you will wa<br>an Amazon EC2 instance. | ant to launch a virtual server, known as |  |
| INSTANCES                                                |                                                                  |                                          |  |
| Instances                                                | Launch Instance 🔁                                                |                                          |  |
| Spot Requests                                            |                                                                  |                                          |  |
| Reserved Instances                                       | Note: Your instances will launc                                  | h in the US East (Virginia) region.      |  |
| IMAGES                                                   |                                                                  |                                          |  |
| AMIs                                                     | Convice Health                                                   |                                          |  |
| Bundle Tasks                                             | Service realti                                                   |                                          |  |
| <ul> <li>ELASTIC BLOCK STORE</li> <li>Volumes</li> </ul> | Service Status                                                   |                                          |  |
| Snapshots                                                | Current Status                                                   | Details                                  |  |
| NETWORK & SECURITY                                       | Amazon EC2 (US East - N. Virginia)                               | Service is operating normally            |  |
| Security Groups                                          |                                                                  | > View complete service health details   |  |
| Elastic IPs<br>Placement Groups                          | Availability Zone Status                                         |                                          |  |
| Load Balancers                                           |                                                                  |                                          |  |
|                                                          | Current Status                                                   | Details                                  |  |
| Key Pairs                                                |                                                                  |                                          |  |

- b. On the Load Balancers page, click Create Load Balancers.
- c. The **DEFINE LOAD BALANCER** page of the **Create a New Load Balancer** wizard opens.

| Create                                             | a New Load Balance                                                                                                    | ,                                                                                                    |                                                                                                   |                                                                                            | Cance                                                                                             |
|----------------------------------------------------|----------------------------------------------------------------------------------------------------|----------------------------------------------------------------------------------------------------|---------------------------------------------------------------------------------------------------|--------------------------------------------------------------------------------------------|---------------------------------------------------------------------------------------------------|
|                                                    | 0                                                                                                    |                                                                                                    |                                                                                                   |                                                                                            |                                                                                                   |
| DEFI                                               | INE LOAD CONFIGURE<br>LANCER HEALTH CHEC                                                                                                    | ADD EC2<br>K INSTANCES                                                                                                    | REVIEW                                                                                            |                                                                                            |                                                                                                   |
| his wiz<br>nat you<br>our loa<br>y defau<br>xample | eard will walk you through<br>u can identify it from oth<br>ad balancer. Traffic from<br>ult, we've configured you<br>us to assist you in openin | a setting up a new load bala<br>er load balancers you might<br>your clients can be routed f<br>Ir load balancer with a stan<br>g up the right ports. | ncer. Begin by giving<br>create. You will also<br>from any load balancer<br>dard web server on po | your new load balan<br>need to configure po<br>port to any port or<br>rt 80. We also provi | cer a unique name so<br>orts and protocols for<br>a your EC2 instances.<br>de several application |
|                                                    | Load Balancer Name:                                                                                                    | my-load-balancer                                                                                                    |                                                                                                   |                                                                                            |                                                                                                   |
|                                                    | Listener<br>Configuration:                                                                                                    |                                                                                                    |                                                                                                   |                                                                                            |                                                                                                   |
|                                                    | Common Applications                                                                                                    | Protocol                                                                                                    | Load Balancer Port                                                                                | EC2 Instance Port                                                                          | Actions                                                                                           |
|                                                    | Apache HTTP Server                                                                                                    | HTTP                                                                                                    | 80                                                                                                | 80                                                                                         | Remove                                                                                            |
|                                                    | Custom                                                                                                    | -                                                                                                    |                                                                                                   |                                                                                            | Save                                                                                              |
|                                                    |                                                                                                    | Ca                                                                                                    | ontinue Ъ                                                                                         |                                                                                            |                                                                                                   |

2. On the **DEFINE LOAD BALANCER** page, enter a name for your load balancer (e.g., myLB).

| Create                                                  | a New Load Balancer                                                                                                    |                      |                    |                   |         | Cancel X               |  |
|---------------------------------------------------------|----------------------------------------------------------------------------------------------------|----------------------|--------------------|-------------------|---------|------------------------|--|
| DEFI                                                    | NE LOAD CONFIGURE<br>ANCER HEALTH CHECK                                                                                                    | ADD EC2<br>INSTANCES | REVIEW             |                   |         | 5                      |  |
| This wiz<br>that you<br>your loa<br>By defau<br>example | This wizard will walk you through setting up a new load balancer. Begin by giving your new load balancer a unique name so that you can identify it from other load balancers you might create. You will also need to configure ports and protocols for your load balancer. Traffic from your clients can be routed from any load balancer port to any port on your EC2 instances. By default, we've configured your load balancer with a standard web server on port 80. We also provide several application examples to assist you in opening un the right ports. |                      |                    |                   |         |                        |  |
|                                                         | Load Balancer Name:                                                                                                    | myLB                 |                    |                   |         | $\left  \right\rangle$ |  |
|                                                         | Listener<br>Configuration:                                                                                                    |                      |                    |                   |         |                        |  |
|                                                         | Common Applications                                                                                                    | Protocol             | Load Balancer Port | EC2 Instance Port | Actions |                        |  |
|                                                         | Apache HTTP Server                                                                                                    | HTTP                 | 80                 | 80                | Remove  |                        |  |
| $\frown$                                                | Custom.                                                                                                    |                      |                    |                   |         | $\square$              |  |

3. Leave the Listener Configuration set to the default value for this example.

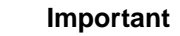

The default settings require that your Amazon EC2 HTTP servers are active and accepting requests on port 80.

4. Click Continue.

The CONFIGURE HEALTH CHECK page of the Create a New Load Balancer wizard opens.

# **Configure Health Check**

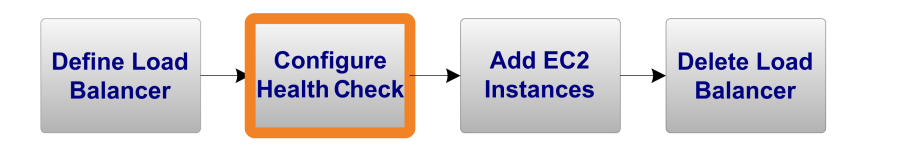

Now that you have defined the load balancer's name and have used the defaults for the listener ports, you're ready to configure the health check.

Elastic Load Balancing routinely checks the health of each load-balanced Amazon EC2 instance. If Elastic Load Balancing finds an unhealthy instance, it stops sending traffic to the instance and reroutes traffic to healthy instances.

#### To configure the health check

1. On the **CONFIGURE HEALTH CHECK** page of the **Create a New Load Balancer** wizard, set the **Configuration Options** for your load balancer.

| Create a New Load Bala                                                                     | ncer                                                                              |                                                                          | Cancel X                                                              |
|--------------------------------------------------------------------------------------------|-----------------------------------------------------------------------------------|--------------------------------------------------------------------------|-----------------------------------------------------------------------|
|                                                                                            |                                                                                   |                                                                          |                                                                       |
| DEFINE LOAD CON<br>BALANCER HEALT                                                          | GURE ADD EC2<br>CHECK INSTANCES                                                   | REVIEW                                                                   |                                                                       |
| Your load balancer will auto<br>pass the health check. If an<br>the health check to meet y | matically perform health cl<br>n instance fails the health<br>our specific needs. | necks on your EC2 instances and or<br>check, it is automatically removed | nly route traffic to instances that from the load balancer. Customize |
| Configuration Option                                                                       | Si LITTO                                                                          |                                                                          |                                                                       |
| Ping P                                                                                     | rotocol: HITP +                                                                   |                                                                          |                                                                       |
| Pi                                                                                         | ng Port: 80                                                                       |                                                                          |                                                                       |
| Pi                                                                                         | ng Path: /index.html                                                              |                                                                          |                                                                       |
| Advanced Options:                                                                          |                                                                                   |                                                                          |                                                                       |
| Responsed                                                                                  | imeout: 5 Secon                                                                   | ds Time to wait the healt                                                | when receiving a response from                                        |

- a. Leave Ping Protocol set to its default value of HTTP.
- b. Leave Ping Port set to its default value of 80.

Elastic Load Balancing uses the **Ping Port** to send health check queries to your Amazon EC2 instances.

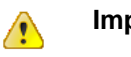

Important

Your Amazon EC2 instances must accept incoming traffic on this port. This guide assumes that each of your instances has a working HTTP server that accepts incoming traffic on port 80.

c. In the **Ping Path** field, replace the default value with a single forward slash ("/").

| DEFINE LOAD<br>BALANCER                                                        | CONFIGURE<br>HEALTH CHECK                    | ADD EC2<br>INSTANCES               | REVIEW                             |                                 |
|--------------------------------------------------------------------------------|----------------------------------------------|------------------------------------|------------------------------------|---------------------------------|
|                                                                                | will automatically p                         | erform health check                | s on your EC2 instances and only   | route traffic to instances that |
| our load balance                                                               | will automatically p                         | fails the health cher              | k, it is automatically removed fro | m the load balancer. Customize  |
| our load balancer<br>lass the health ch<br>he health check t                   | eck. If an instance<br>to meet your specific | fails the health check<br>needs.   | k, it is automatically removed fro | m the load balancer. Customize  |
| Your load balances<br>hass the health ch<br>he health check t<br>Configuration | options:                                     | fails the health check<br>needs.   | k, it is automatically removed fro | m the load balancer. Customize  |
| Your load balancer<br>bass the health ch<br>he health check t<br>Configuration | Options:<br>Ping Protocol:                   | fails the health check<br>c needs. | k, it is automatically removed fro | m the load balancer. Customize  |
| Your load balancer<br>ass the health ch<br>he health check t<br>Configuration  | Options:<br>Ping Protocol:<br>Ping Port:     | HTTP                               | k, it is automatically removed fro | m the load balancer. Customize  |

Elastic Load Balancing sends health check queries to the path you specify in **Ping Path**. This example uses a single forward slash so that Elastic Load Balancing sends the query to your HTTP server's default home page, whether that default page is named index.html, default.html, or a different name.

- 2. Leave the Advanced Options set to their default values.
- 3. Click Continue.

The ADD INSTANCES page of the Create a New Load Balancer wizard opens.

## **Add EC2 Instances**

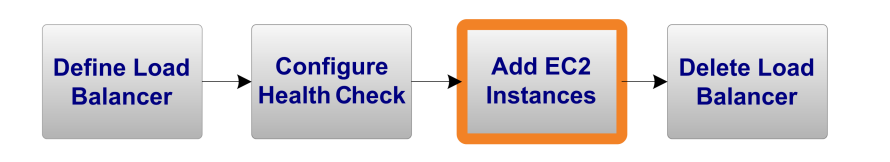

Now that you've configured the health check, you're ready to add Amazon EC2 instances to your load balancer.

#### To add Amazon EC2 instances

1. On the ADD EC2 INSTANCES page of the Create a New Load Balancer wizard, select the check box next to each instance you want to add.

|                                     | ×                                                     | ¥                                                | 0                                                                           |                                                             |  |
|-------------------------------------|-------------------------------------------------------|--------------------------------------------------|-----------------------------------------------------------------------------|-------------------------------------------------------------|--|
| DEFINI<br>BALA                      | E LOAD                                                | CONFIGURE<br>HEALTH CHECK                        | ADD EC2<br>INSTANCES                                                        | REVIEW                                                      |  |
| e table                             | DEIUM IISLS C                                         |                                                  |                                                                             | are not aneday berning another load buildneer of part of an |  |
| anual                               | ling capacity                                         | group. Check                                     | the boxes in the Sel                                                        | ect column to add those instances to this load balancer.    |  |
| e table<br>co-sca<br>anual          | ling capacity<br>Ily Add Ins                          | group. Check                                     | the boxes in the Sel<br>Load Balancer:<br>Security Groups                   | Availability Zone                                           |  |
| e cable<br>co-sca<br>anual<br>clect | Ing capacity<br>Ily Add Ins<br>Instance<br>i-f1c4b69d | group. Check<br>stances to I<br>State<br>running | the boxes in the Sel<br>Coad Balancer:<br>Security Groups<br>WebServerGroup | Availability Zone<br>us-east-1b                             |  |

### Important

This guide assumes that you have already created two or more Amazon EC2 instances with active HTTP servers.

2. Click Continue.

The REVIEW page of the Create a New Load Balancer wizard opens.

3. Review your settings. You can make changes to the settings by clicking the edit link for a specific step in the process.

| Create a New Load Balanc                  | er                                 | Cancel 💌                                                                                                    |
|-------------------------------------------|------------------------------------|----------------------------------------------------------------------------------------------------|
| DEFINE LOAD CONFIGU<br>BALANCER HEALTH CO | IRE ADD EC2<br>INSTANCES REVIEW    |                                                                                                    |
| DEFINE LOAD BALANCER                      | myLB<br>80 forwarding to 80 (HTTP) | Edit Load Balancer Definition                                                                                                    |
| Ping Target:<br>Timeout:<br>Interval:     | HTTP:80:/<br>5<br>0.5              | Unhealthy Threshold: 2<br>Healthy Threshold: 10<br>Edit Health Check                                                                                                    |
| EC2 Instances                             | i-f1c4b69d, i-cb8df0a7             | Edit EC2 Instance Selection                                                                                                    |
| « Back                                    | Create                             | Please review your selections on this page.<br>Clicking "Create" will launch your load balancer.<br>Check the Amazon EC2 product page for load<br>balancer pricing info |
|                                           |                                    |                                                                                                    |

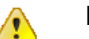

### Important

After you create a load balancer, you can modify any of the settings, except for **Load Balancer Name** and **Port Configuration**. To rename a load balancer or change its port configuration, create a replacement load balancer.

4. Click Create.

A confirmation window opens.

| create a New Load Balance                               |                                                                                                 | Cancel |
|---------------------------------------------------------|-------------------------------------------------------------------------------------------------|--------|
| Your load balancer has bee                              | en created.                                                                                     | (      |
| Note: It may take a few m<br>> View my load balancers a | inutes for your instances to become active in the new load balancer.<br>and check their status. | (      |
|                                                         |                                                                                                 |        |
| Back                                                    | Close                                                                                           | (      |
| « Back                                                  | Close                                                                                           | (      |

5. Click Close.

The confirmation window closes, returning you to the **Load Balancers** page. Your new load balancer now appears in the list.

| 🧚 Create Load Balancer 🐰 Delete 😨 Refresh 🥥 He |                    |                                             |                            |                       |  |
|------------------------------------------------|--------------------|---------------------------------------------|----------------------------|-----------------------|--|
|                                                | Load Balancer Name | DNS Name                                    | Port Configuration         | Availability Zones    |  |
| 1                                              | ak myLB            | myLB-1600421271.us-east-1.elb.amazonaws.com | 80 forwarding to 80 (HTTP) | us-east-1b, us-east-1 |  |

6. Select the check box next to your load balancer.

A set of tabs opens with details about your new load balancer.

| oad Balancers                                        |                                                                                            |                                                            |                        |
|------------------------------------------------------|--------------------------------------------------------------------------------------------|------------------------------------------------------------|------------------------|
| areate Load Balancer 🛛 🖊 De                          | lete                                                                                       | 🎲 Show/Hide                                                | 2 Refresh 🥥 Help       |
| Load Balancer Name                                   | DNS Name                                                                                   | Port Configuration                                         | Availability Zones     |
| 🗷 🎄 myLB                                             | myLB-1600421271.us-east-1.elb.amazonaws.                                                   | com 80 forwarding to 80 (HTTP)                             | us-east-1b, us-east-1c |
|                                                      |                                                                                            |                                                            |                        |
|                                                      |                                                                                            |                                                            |                        |
|                                                      |                                                                                            |                                                            |                        |
| Load Balancer selected                               |                                                                                            |                                                            |                        |
| Load Balancer: m                                     | iyLB                                                                                       |                                                            |                        |
| Description Instance                                 | Health Check                                                                               |                                                            |                        |
| DNS Name:                                            |                                                                                            |                                                            |                        |
| myLB-1600421271.us-ea                                | st-1.elb.amazonaws.com                                                                     |                                                            |                        |
| Note: Because the set of                             | IP addresses associated with a LoadBalan                                                   | er can change over time,                                   |                        |
| you should never create<br>DNS name for your Load    | an "A" record with any specific IP address. I<br>Balancer instead of the name generated by | f you want to use a friendly<br>the Elastic Load Balancing |                        |
| service, you should creat<br>about CNAME records, se | e a CNAME record for the LoadBalancer DNS<br>e the CNAME Record Wikipedia article.         | name. For more information                                 |                        |
| Status:                                              | 2 of 2 instances in service                                                                |                                                            |                        |
| Port Configuration:                                  | 80 forwarding to 80 (HTTP)<br>Stickiness: Disabled (edit)                                  |                                                            |                        |
| Availability Zones:                                  | 2 Zones                                                                                    |                                                            |                        |

To test your load balancer, copy the **DNS Name** value that is listed in the **Description** tab and paste it into the address field of an Internet-connected web browser. If your load balancer is working, you will see the default page of your HTTP server.

Normally you'd continue using the load balancer. However, for the purposes of this tutorial, we're going to show you how to terminate the load balancer immediately.

## **Delete Your Load Balancer**

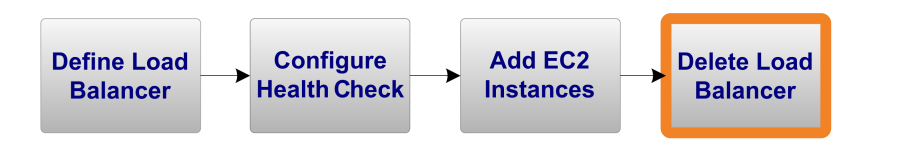

As soon as your load balancer becomes available, you're billed for each hour or partial hour that you keep the load balancer running. After you've decided that you no longer need the load balancer, you can delete it.

#### To delete your load balancer

1. In the AWS Management Console, on the Amazon EC2 tab, click Load Balancers in the Navigation pane to open the Load Balancers page.

| Loa | oad Balancers              |                                             |                            |                       |  |  |  |
|-----|----------------------------|---------------------------------------------|----------------------------|-----------------------|--|--|--|
| \$; | Create Load Baancer 🛛 🖊 De | elete                                       | 🞲 Show/Hide                | 2 Refresh 🕹 Heip      |  |  |  |
|     | Load Balancer Name         | DNS Name                                    | Port Configuration         | Availability Zones    |  |  |  |
| 1   | 📥 myLB                     | myLB-1600421271.us-east-1.elb.amazonaws.com | 80 forwarding to 80 (HTTP) | us-east-1b, us-east-1 |  |  |  |
|     |                            |                                             |                            | $\sim$                |  |  |  |
|     |                            |                                             |                            |                       |  |  |  |
|     |                            |                                             |                            |                       |  |  |  |
| 1 L | oad Balancer selected      |                                             |                            |                       |  |  |  |
| P   | d Bala                     | B                                           |                            | <u> </u>              |  |  |  |

2. Select the check box next to the load balancer you want to delete, and then click **Delete** at the top of the **Load Balancers** page.

The Delete Load Balancer window appears.

| Delete Load Balancer                                         | Cancel 🗙     |
|--------------------------------------------------------------|--------------|
| Are you sure you want to delete t<br>load blancer?<br>• myLB | he following |
| Close                                                        | Yes, Delete  |

#### 3. Click Yes, Delete.

Elastic Load Balancing deletes the load balancer. As soon as the load balancer is deleted, you stop incurring charges for that load balancer.

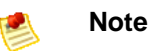

Even after you delete a load balancer, the Amazon EC2 instances associated with the load balancer continue to run. You will continue to incur charges on the Amazon EC2 instances while they are running.

Congratulations! You successfully created a load balancer, added Amazon EC2 instances to it, and deleted the load balancer. For more information about Elastic Load Balancing and how to continue using its rich feature set, see Where Do I Go from Here? (p. 12).

Your input is important to us. Help make our documentation helpful and easy to use. Please take a minute to provide feedback on your getting started experience with Elastic Load Balancing. To begin the survey, see Please Provide Feedback (p. 15). Thank you.

## Where Do I Go from Here?

#### Topics

- AWS Account and Security Credentials (p. 12)
- Other Ways to Access Elastic Load Balancing (p. 12)
- Elastic Load Balancing Resources (p. 13)

Elastic Load Balancing is a rich service offering many things we haven't covered in this guide, such as session stickiness, security features, and more. This section provides links to additional resources, which will help you deepen your understanding and use of Elastic Load Balancing.

### **AWS Account and Security Credentials**

So far you signed up for the service, got an AWS account and security credentials, and then completed a short exercise covering the essential product functions. Now that you're finished with the exercise, we recommend that you check with an administrator or coworker in your organization to determine if he or she already has an AWS account and security credentials for you to use in future interactions with AWS.

If you're an account owner or administrator and want to know more about AWS Identity and Access Management, go to the product description at http://aws.amazon.com/iam or to the technical documentation at Using AWS Identity and Access Management.

## **Other Ways to Access Elastic Load Balancing**

This guide has shown you how to create and delete a load balancer using the AWS Management Console. You can continue using Elastic Load Balancing through the console, or try one of the other interfaces.

### **Continue Using the Console**

The AWS Management Console includes many other functions besides creating and deleting load balancers. To learn more about how to use Elastic Load Balancing through the console, consult the online Help on the console or go to the Elastic Load Balancing Developer Guide.

### **Use the Command Line Interface**

For information on using the Elastic Load Balancing command line interface (CLI) API, go to the Elastic Load Balancing API Tools. These command line tools are a fast way to execute all of the Elastic Load Balancing functions without coding to the Query API or using a library. For a convenient listing of all Elastic Load Balancing commands, go to the Elastic Load Balancing Quick Reference Card.

### **Use an Existing Library**

If you prefer to use Elastic Load Balancing through a programmatic interface, there are libraries and resources available for the following languages:

- Java
- PHP
- Python
- Ruby
- Windows and .NET

For libraries and sample code in all languages, go to the Amazon EC2 Sample Code & Libraries.

### **Code Directly to the Web Service API**

If you want to write code directly to the Elastic Load Balancing web service API, go to the Elastic Load Balancing Developer Guide. The guide describes how to create and authenticate API requests, and how to use Elastic Load Balancing through the API. For a complete description of all the API actions, go to the Elastic Load Balancing API Reference.

### **Elastic Load Balancing Resources**

| The following lable lists related resources that you if find useful as you work with this service |
|---------------------------------------------------------------------------------------------------|
|---------------------------------------------------------------------------------------------------|

| Resource                                                              | Description                                                                                                    |
|-----------------------------------------------------------------------|----------------------------------------------------------------------------------------------------|
| Elastic Load Balancing Developer Guide                                | The Developer Guide provides conceptual information about<br>Elastic Load Balancing and describes how to use Elastic Load<br>Balancing features using the command line tools and Query<br>APIs. |
| Elastic Load Balancing API Reference                                  | The API Reference contains a comprehensive description of all Elastic Load Balancing Query APIs and data types.                                                                                 |
| Elastic Load Balancing Command Line<br>Interface Quick Reference Card | The Quick Reference Card contains a comprehensive listing of all the command line tools and their options.                                                                                      |
| Elastic Load Balancing Technical FAQ                                  | The FAQ covers the top questions developers have asked about this product.                                                                                                    |
| Release Notes                                                         | The release notes give a high-level overview of the current release. They specifically note any new features, corrections, and known issues.                                                    |

| Resource                                   | Description                                                                                                    |
|--------------------------------------------|----------------------------------------------------------------------------------------------------|
| Discussion Forums                          | A community-based forum for developers to discuss technical questions related to Amazon Web Services.                                        |
| AWS Support Center                         | The home page for AWS Technical Support, including access to our Developer Forums, Technical FAQs, Service Status page, and Premium Support. |
| Elastic Load Balancing product information | The primary web page for information about Elastic Load Balancing.                                                                           |
| Contact Us                                 | A central contact point for inquiries concerning AWS billing, account, events, abuse, etc.                                                   |
| Conditions of Use                          | Detailed information about the copyright and trademark usage at Amazon.com and other topics.                                                 |

## **Please Provide Feedback**

Your input is important to help make our documentation helpful and easy to use. Please tell us about your experience getting started with Elastic Load Balancing by completing our Getting Started Survey.

Thank you.

# **About This Guide**

This is the *Elastic Load Balancing Getting Started Guide*. It was last updated on February 10, 2012.